## ¿Cómo solucionar el error 'La aplicación no se puede abrir porque Apple no puede comprobar si hay software malicioso'?

Repare el error "La aplicación no se puede abrir porque Apple no puede verificar si hay software malicioso" en Mac, siga estos pasos:

Para instalar una aplicación que no se puede abrir, abra Preferencias del Sistema > Seguridad y Privacidad:

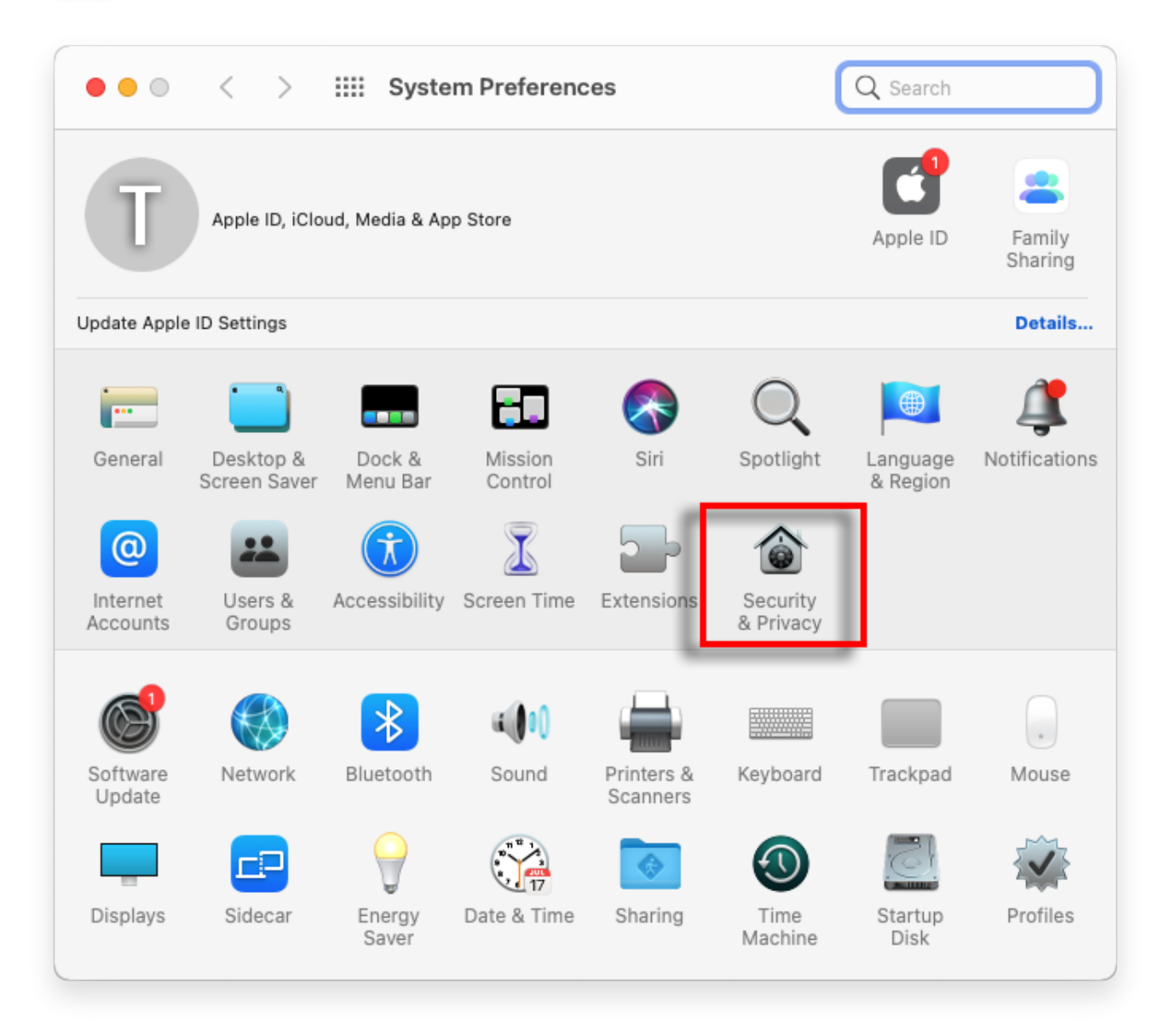

2 Haga clic en "Abrir de todos modos" para confirmar su intención de abrir o instalar la aplicación.

| ● ● ● 〈 〉 IIII Security & Privacy Q Search                                                                                                    |  |
|----------------------------------------------------------------------------------------------------|--|
| General FileVault Firewall Privacy   A login password has been set for this user Change Password   Require password immediately <> after sleep or screen saver begins   Show a message when the screen is locked Set Lock Message   Disable automatic login |  |
| Allow apps downloaded from:<br>App Store                                                                                                    |  |
| • App Store and identified developers<br>"TanseeiDevversal.pkg" was blocked from use because it is not from<br>an identified developer.<br>Open Anyway                                                                                                    |  |
| Click the lock to prevent further changes.                                                                                                    |  |

## 3 Método opcional:

Un método alternativo para evitar este error es hacer clic en el botón "Mostrar en Finder" > Ir a la carpeta "Aplicaciones" para ubicar la aplicación > Hacer clic con Control o hacer clic derecho en el archivo de la aplicación y elegir la opción "Abrir".

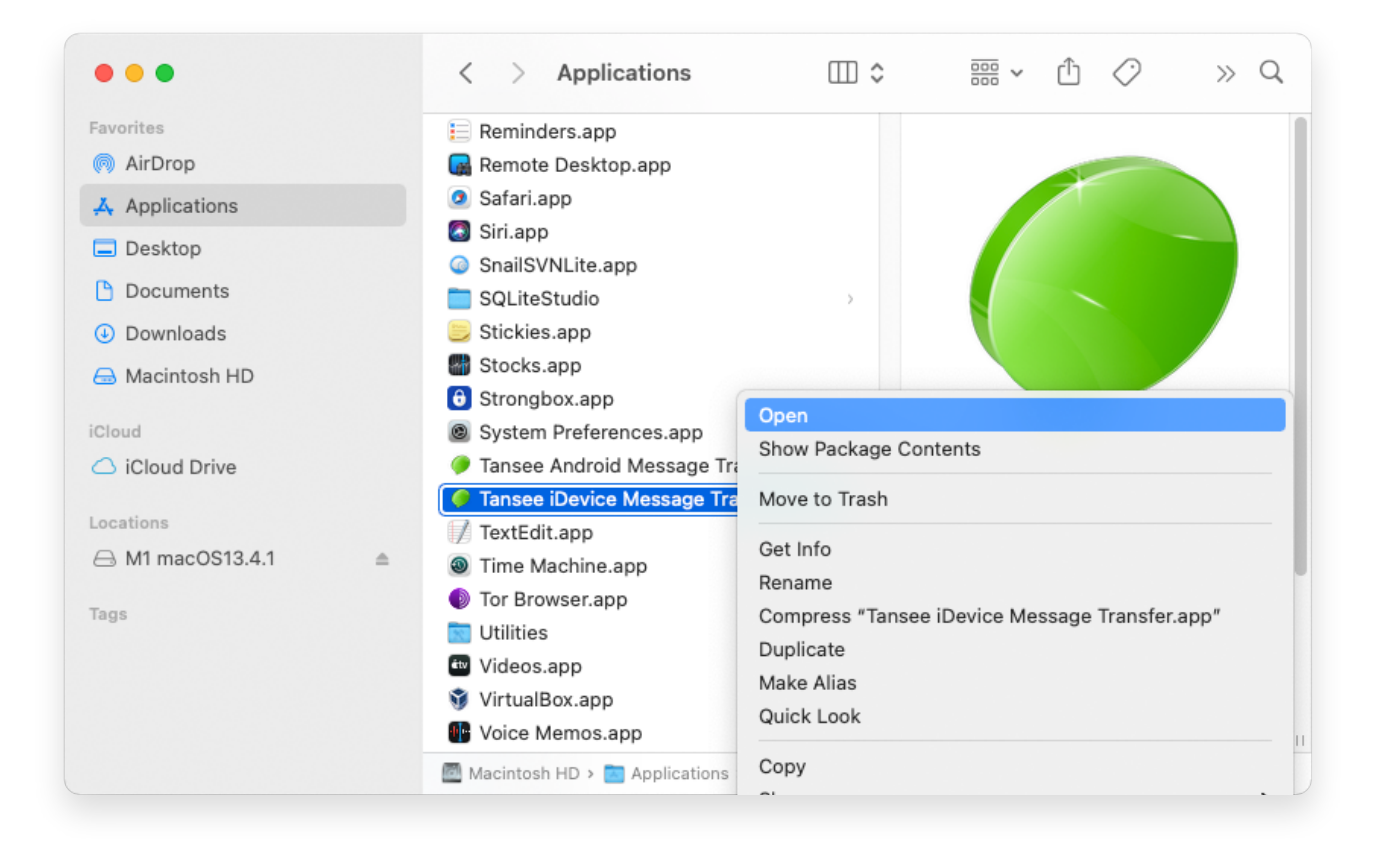

## 4 Método opcional:

Recibirá un mensaje de error similar al verificar software malicioso, como se muestra a continuación. Sin embargo, esta vez verás un botón "Abrir" adicional.

**∻Tan**see

© 2006-2024 Tansee, Inc

Página de inicio Soporte

Política de privacidad Afiliado

Contáctenos